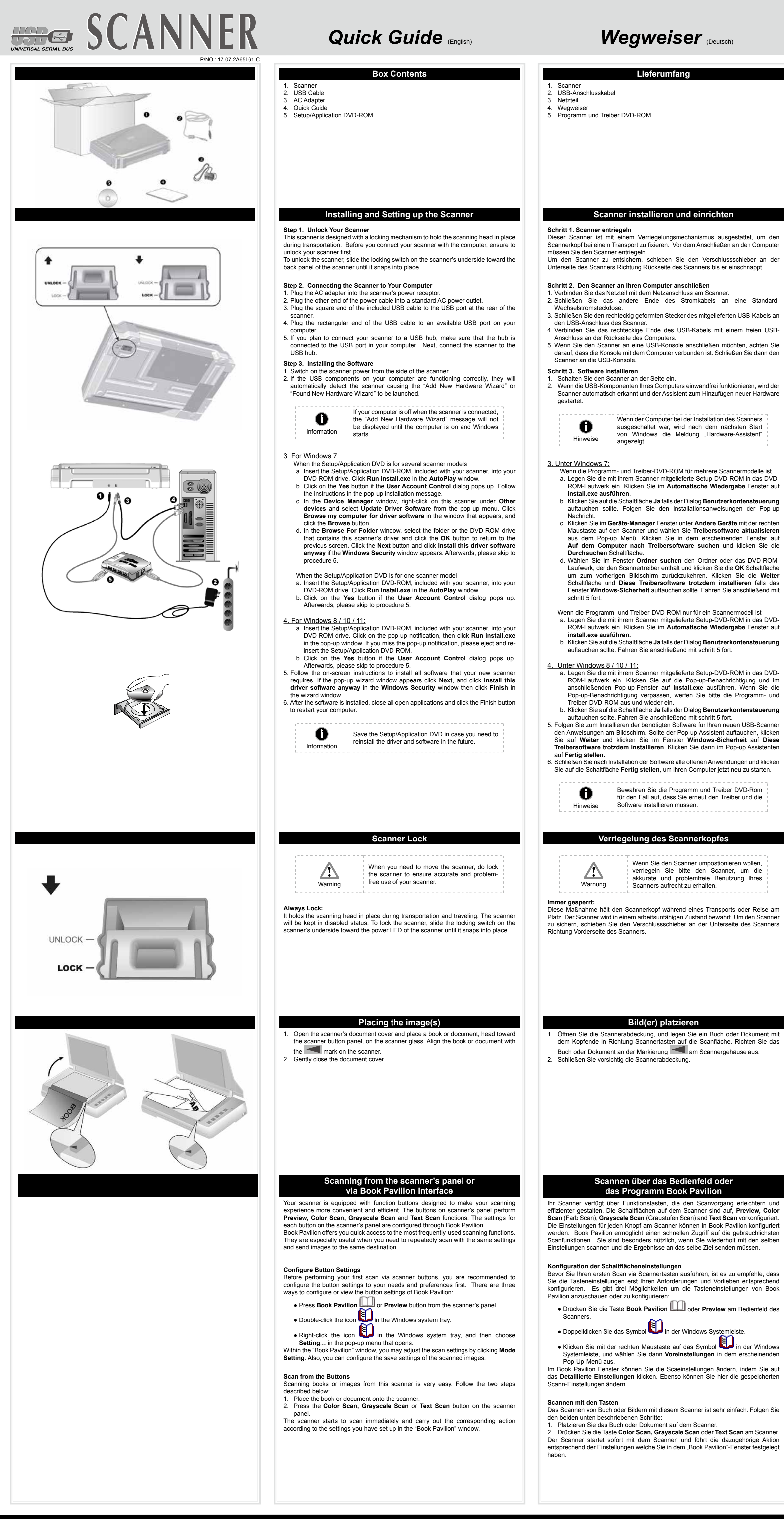

Contine Help

 $\mathcal{N}$  / Refer to the online help to guide you through any questions you may have while using this scanner You may also consult the complete "user's guide", which is automatically installed on your computer with the scanner

Nähere Informationen zu Fragen, die bei der Benutzung dieser Software auftauchen könnten, finden Sie in der Online - Hilfe. Weitere Hinweise enthält auch das "Benutzerhandbuch", welches mit der Scanner-Software automatisch installiert wurde.

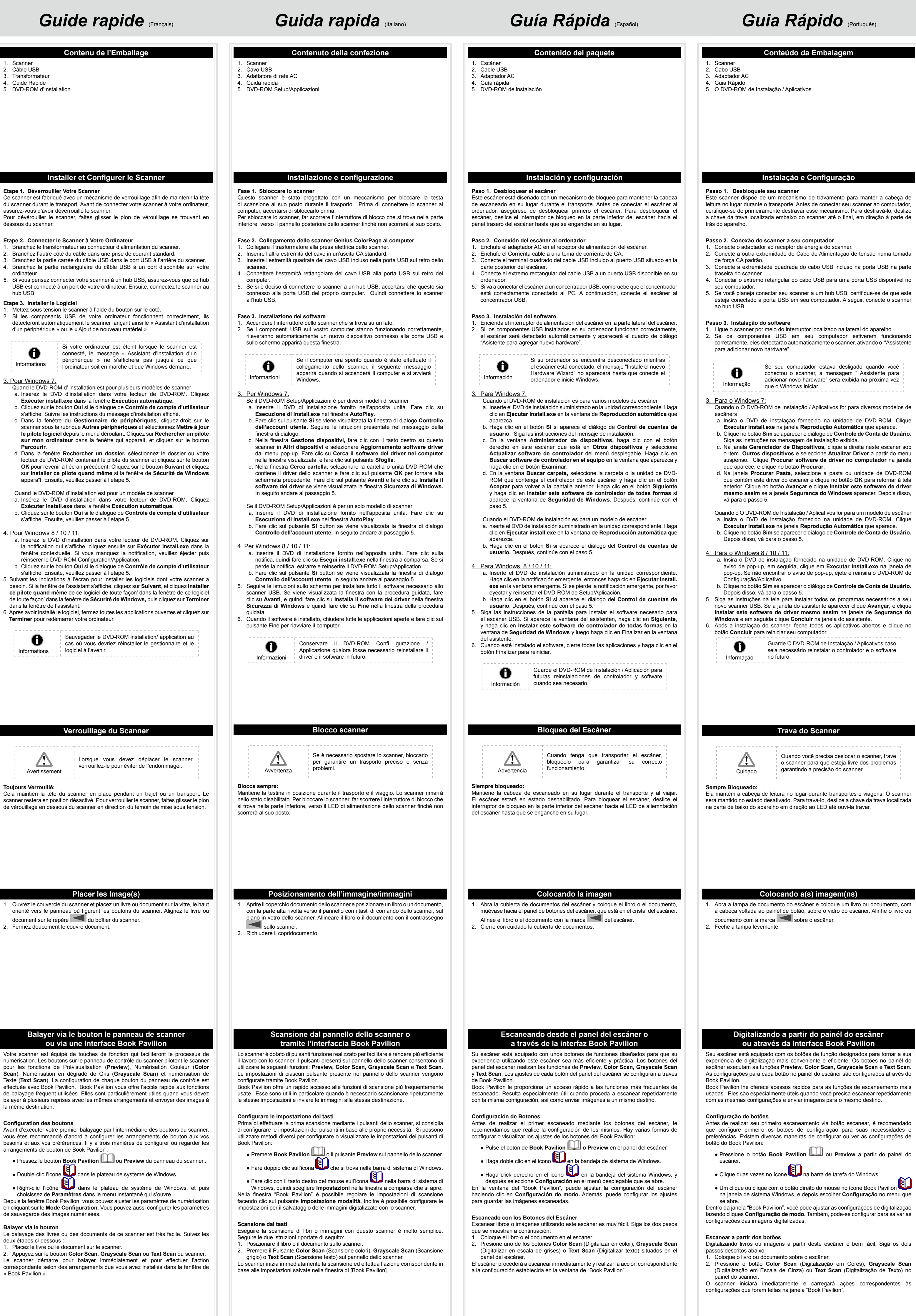

NM / Reportez vous a l'aide online pour trouver les réponses aux questions qui peuvent se poser lors de l'utilisation du Logiciel de gestion des documents. Vous pouvez également consulter le "guide de L'utilisateur", qui est installe atiquement sur votre ordinateur avec le logiciel du scanner

possibili inoltre consultare il "maunale dellútente", installat automaticamnete nel computer con ils software dello scanner

Fare rifirmento alla guida in linea per eventuali chiarmenti.

VM / Si tiene alguna duda sobre el uso del Software de adminstarcion de mentos, consulte la ayuda en linea. Tambien puedo encontrar otras ayudas en el "manual del usuario", instalado automaticamente en su computadora con el Software der

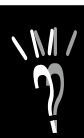

| Krótki Przewodnik | (Polsk |
|-------------------|--------|
|-------------------|--------|

| Krótki Przewodnik (Polski)                                                                                                    | Руководство (Русский)                                                                                                    | Stručný Průvodce(čeština)                                                                                                    | クイックガイド(日本語)                                                                                                    | 快速安装指南                                                                                                    | 快速安裝指南                                                                                                    | Hướng dẫn nhanh(Việt Nam)                                                                                                    |
|----------------------------------------------------------------------------------------------------|----------------------------------------------------------------------------------------------------|----------------------------------------------------------------------------------------------------|----------------------------------------------------------------------------------------------------|----------------------------------------------------------------------------------------------------|----------------------------------------------------------------------------------------------------|----------------------------------------------------------------------------------------------------|
| Zawartość opakowania<br>1. Skaner<br>2. Kabel USB<br>3. Zasilacz<br>4. Krótki Przewodnik<br>5. Płyta DVD ze sterownikiem i aplikacjami                                                                                                    | Комплект поставки <ol> <li>Сканер</li> <li>Блок питания</li> <li>Сетевой блок питания</li> <li>Руководство</li> <li>DVD-ROM (установочный диск)</li> </ol>                                                                                                    | Obsah balení<br>1. Skener<br>2. USB kabel<br>3. Síťový adaptér<br>4. Stručný průvodce<br>5. Instalační DVD-ROM                                                                                                    | <u>梱包箱の内容物</u><br>1. スキャナー<br>2. USBケ-ブル<br>3. ACアダプタ<br>4. クイッウガイド<br>5. 設定/アプリケーションDVD-ROM                                                                                                    | 原厂附件<br>1. 扫描仪<br>2. USB连接线<br>3. 交流变压器<br>4. 快速安装指南<br>5. 驱动安装光盘                                                                                                    | 原廠附件         1. 掃描器         2. USB連接線         3. 交流變壓器         4. 快速安裝指南         5. 驅動安裝光碟         医用物質含有情況標気聲明書         運元         設備名稱:掃描器         度用物質及其化學符號         夏聯苯                                                                                                    | Các thành phần trong hộp<br>1. Máy quét<br>2. Cáp USB<br>3. Bộ chuyển đổi nguồn<br>4. Hướng dẫn nhanh<br>5. Đĩa DVD-ROM Cài đặt/Ứng dụng                                                                                                    |
| <section-header><section-header><section-header><section-header><section-header><section-header><section-header><section-header></section-header></section-header></section-header></section-header></section-header></section-header></section-header></section-header>                                                                                                    | <section-header><section-header><section-header><section-header><section-header><section-header><section-header><section-header><section-header><section-header><section-header><section-header><section-header><text><list-item><list-item><list-item><list-item><list-item><list-item><list-item><list-item><list-item><list-item><list-item><list-item><list-item><list-item><list-item><list-item></list-item></list-item></list-item></list-item></list-item></list-item></list-item></list-item></list-item></list-item></list-item></list-item></list-item></list-item></list-item></list-item></text></section-header></section-header></section-header></section-header></section-header></section-header></section-header></section-header></section-header></section-header></section-header></section-header></section-header> | <section-header><section-header><section-header><section-header><section-header><section-header><section-header><section-header><section-header><section-header><section-header></section-header></section-header></section-header></section-header></section-header></section-header></section-header></section-header></section-header></section-header></section-header>                                                                                               | <section-header><section-header><section-header><section-header></section-header></section-header></section-header></section-header>                                                                                                    | <section-header><section-header><section-header><section-header><section-header><section-header><section-header><section-header><section-header><section-header><section-header><section-header><section-header><section-header></section-header></section-header></section-header></section-header></section-header></section-header></section-header></section-header></section-header></section-header></section-header></section-header></section-header></section-header> | <text><section-header><text><section-header><section-header><section-header></section-header></section-header></section-header></text></section-header></text>                                                                                                    | Definition of the second second se |
| Blokada skanera         Blokada skanera         Jeśli zachodzi konieczność przeniesienia skanera ZABLOKUJ go, żeby zapewnić jego dokładną i bezproblemową pracę.         Zawsze zablokowany:         Utrzymuje karetkę skanera w jednej pozycji i uniemożliwia jej przemieszczenie na czas transportu lub podróży. Skaner w tej pozycji nie będzie działał. Aby zablokować skaner, przesuń blokadę na spodzie urządzenia w kierunku kontrolki zasilania skanera, aż zatrzaśnie się we właściwej pozycji. | Блокировка сканера           Гредупреждение         При необходимости перемещения сканера заблокируйте сканер для обеспечения его надлежащего использования.           В режиме постоянно запертой защелки:         В режиме постоянно запертой защелки сканирующая головка удерживается на месте во время транспортировки и поездок. Сканер при этом отключен.                                                                                                    | Zámek skeneru         Když budete potřebovat skener přemístit, zamkněte jej, abyste zajistili přesné a bezproblémové fungování skeneru.         Várování         Vždy zamknutý:         V této poloze je skenovací hlava znehybněna během přepravy a cestování. Skener bude udržován v deaktivovaném stavu. Skener zamknete tak, že posunete aretovací prvek na spodní straně skeneru směrem ke světelné kontrolce napájení skeneru, dokud prvek nezaklapne na své místo. |                                                                                                    | 封描仪安全保护锁                                                                                                    | <b>掃描器安全保護鎖</b>                                                                                                    | Khóa máy quétkhí cần phải di chuyển máy quét thì thực hiện<br>khóa máy quét để đảm bảo sử dụng máy quét<br>chuẩn xác và không xảy ra vấn đề gì.Luôn luôn khóa:<br>Nó giữ yên đầu quét trong quá trình vận chuyển và xê dịch. Máy quét sẽ được giữ ở<br>trạng thái không hoạt động. Để khóa máy quét, kéo trượt nút khóa ở mặt dưới của<br>máy quét về phía đèn LED của máy quét cho tới khi khớp vào vị trí.                                                                                                    |
| <ol> <li>Umieszczanie obrazów</li> <li>Otwórz pokrywę skanera i umieść książkę, górą w stronę panelu skanera z przyciskami, na szybie skanera. Wyrównaj położenie książki do znacznika , który znajduje się na obudowie skanera.</li> <li>Powoli i delikatnie zamknij klapę skanera.</li> </ol>                                                                                                    | <ul> <li>Размещение документов</li> <li>Откройте крышку сканера и поместите книгу или документ на стекло сканера лицевой стороной вверх и головой по направлению кнопочной панели сканера. Сровняйте документ со значком</li> <li>Аккуратно закройте крышку.</li> </ul>                                                                                                    | <ul> <li>Umístění obrázku(ů)</li> <li>1. Otevřete kryt pracovní plochy a položte knihu nebo dokument na sklo pracovní plochy ve směru k panelu tlačítek skeneru. Knihu nebo dokument zarovnejte ke značce a keneru.</li> <li>2. Jemně zavřete víko.</li> </ul>                                                                                                    | 原稿の置き方<br>1. ドキュメントカバーを開けて本をスキャナーのガラス面の上に置いてください。スキャナーの<br>ハウジンが 内の  のマークのところに本の位置をあわせてください。<br>2. 静かにドキュメントカバーを閉めてください。                                                                                                    | <b>放置书本或稿件</b> <ol> <li>掀开扫描仪的盖板,将书本或稿件面朝下放到玻璃平台上,并将书本或稿<br/>件顶侧左方对齐箭头图标</li> <li>经轻盖回盖板。</li> </ol>                                                                                                    | 放置書本或文件<br>計畫, 並將書本或文件<br>前面<br>一一一一一一一一一一一一一一一一一一一一一一一一一一一一一一一一一一一                                                                                                    | <ul> <li>Cách ðặt ảnh</li> <li>1. Mở nấp máy quét và đặt sách hoặt tài liệu lên mặt kính, phần đầu hướng vào bản nút điều khiển máy quét. Căn sách và tài liệu lên thắng với đánh dấu trên máy quét.</li> <li>2. Nhẹ nhàng đóng lắp máy quét lại.</li> </ul>                                                                                                    |
| <section-header><text><section-header><text><text><list-item><list-item><list-item><list-item><list-item></list-item></list-item></list-item></list-item></list-item></text></text></section-header></text></section-header>                                                                                                    | <section-header><section-header><text><section-header><text><text><list-item><list-item><list-item><list-item><list-item><list-item><list-item><list-item><list-item></list-item></list-item></list-item></list-item></list-item></list-item></list-item></list-item></list-item></text></text></section-header></text></section-header></section-header>                                                                                                    | <section-header><section-header><section-header><section-header><section-header><text><text><text><text><text></text></text></text></text></text></section-header></section-header></section-header></section-header></section-header>                                                                                                    | <section-header><section-header><section-header><section-header><section-header><section-header><section-header><text><text><text><text><text><text></text></text></text></text></text></text></section-header></section-header></section-header></section-header></section-header></section-header></section-header> | <section-header><section-header><section-header><section-header><section-header><text><text><text><text><text></text></text></text></text></text></section-header></section-header></section-header></section-header></section-header>                                                                                                    | <section-header><section-header><section-header><section-header><section-header><section-header><text><section-header><text><text><text><list-item></list-item></text></text></text></section-header></text></section-header></section-header></section-header></section-header></section-header></section-header> | <section-header><section-header><section-header><section-header><text><text><text><text><text><text><text></text></text></text></text></text></text></text></section-header></section-header></section-header></section-header>                                                                                                    |
| W razie pytań i wątpliwości dotyczących użytkowania skanera, skonsultuj się<br>z podręcznikiem pomocy online.<br>Możesz także zajrzeć do "Podręcznika Użytkownika", który jest nstalowany<br>automatycznie wraz z oprogramowaniem skanera.                                                                                                    | По любым вопросам, связанным с использованием сканера, Вы можете<br>обратиться к помощи он-лайн.<br>Вы также можете ознакомиться с полной версией «Руководства<br>Пользователя», которая автоматически устанавливается на Ваш<br>компьютер при установке программного обеспечения сканера                                                                                                    | Pokud máte nějaké dotazy k použvání skeneru, obrať te se prosím na online<br>nápovědu, která je součástí instalačního CD, který je dodáván se skenerem.                                                                                                    | <ul> <li>このスキャナーを使用している間、オンラインヘルブを参照して質問の回答を見つけてください。<br/>また、スキャナに付属のセットアップ/アプリケーション CD-ROM に含まれる「ユーザーズガイド」を<br/>参考にすることもできます。</li> </ul>                                                                                                    | ₩ /<br>欲知详尽的扫描仪使用方法,请参阅网上帮助文件,或参<br>阅扫描仪附赠的驱动安装光盘片中的使用手册。                                                                                                    | ₩ /<br>欲知詳盡的掃描器使用方法,請參閱線上說明,或參閱掃<br>描器附贈的安裝設定/軟體光碟片中使用者手冊。                                                                                                    | <ul> <li>Tham khảo hỗ trợ trực tuyến để hướng dẫn bạn bất kỳ câu hỏi nào mà bạn có thể gặp phải khi sử dụng máy quét.</li> <li>Bạn cũng có thể tham khảo "hướng dẫn sử dụng" đầy đủ về việc cài đặt tự động phần mềm cho máy quét trên máy tính của bạn.</li> </ul>                                                                                                    |

|                                                                                                    | ウイック    | <b>ンガ</b> イ | ド(日本語) |  |
|----------------------------------------------------------------------------------------------------|---------|-------------|--------|--|
|                                                                                                    | 梱包      | 回箱の内容       | 物      |  |
| はャナー<br>JSBケーブ IN<br>ACアダ <sup>、</sup> プ <sup>。</sup> タ<br>いックカ <sup>、</sup> イト <sup>、</sup><br>殳定/アプ <sup>。</sup> リケーション | DVD-ROM |             |        |  |

| 快边 | 女 | を指 | <b>半</b> (简 | 本中文 |
|----|---|----|-------------|-----|
|    |   |    |             |     |

## سراهم المحالية المحاسم سرادي حادية

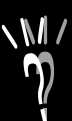